## Cisco Secure Client Installation Guide

- 1. Download the Cisco Secure Client from this link : <u>Cisco Secure Client 5.1.9.113</u>
- 2. After the download is complete, locate the installer file (" CISCO SECURE CLIENT VPN For Windows ") in your download folder and double-click it to start the installation then follow the on-screen prompts to proceed with the installation.

|                                     | × +                                                                                                    |                                    |                               |
|-------------------------------------|----------------------------------------------------------------------------------------------------|------------------------------------|-------------------------------|
| $\leftarrow  \rightarrow  \uparrow$ | C 🖵 > Downloads >                                                                                        |                                    |                               |
| 🕀 New ~                             | [Û] [Û] [Ê] [Ê] [Û] [N] Sort ~                                                                           | ~                                  |                               |
| A Home                              | Name<br>~ Today                                                                                          | Date modified                      | Туре                          |
| > 🥧 OneDrive                        | CISCO SECURE CLIENT VPN For Windows 5.1.9.113     Vesterday                                              | 11-Jun-25 08: 9                    | Windows Installer .           |
| 調 Desktop 🔹 🖈                       | CISCO SECURE CLIENT VPN FOR MAC OS-5.1.9.113.dmg                                                         | 10-Jun-25 13:48<br>10-Jun-25 13:48 | DMG File<br>Compressed (zipp. |
| 🛓 Downloads 🖈                       | n successful_hits                                                                                        | 10-Jun-25 10:08                    | Microsoft Excel W.            |
| 🧧 Documents 🖈                       | cisco-secure-client-win-5.1.9.113-predeploy-k9 (1) Earlier this week                                     | 10-Jun-25 13:53                    | File folder                   |
| 🕜 Music 🔹 🖈                         | Report certificate thaiairways Vast week                                                                 | 09-Jun-25 13:06                    | Microsoft Word D              |
| 🔛 Videos 🖈                          | ∎ tg45608                                                                                                | 06-Jun-25 13:18                    | PNG File                      |
| System32                            | nort for SMQCPCN1 to Dynatrace                                                                           | 04-Jun-25 16:37                    | Microsoft Excel W.            |
| CISCO IGSSE                         | Main notification-exposed-data-record_29MAY 2025 A potification-exposed_data-record_2025_06_04T07_42_187 | 04-Jun-25 14:44                    | Microsoft Excel C             |
| ตรวจรับ Prootpoi                    | notification-exposed-data-record_2025-06-04T07_43_13Z                                                    | 04-Jun-25 14:43                    | Microsoft Excel C             |
| > This PC                           | Medusa_file_2025-02-27T08_05_33Z successful hits                                                         | 04-Jun-25 13:32<br>04-Jun-25 12:23 | Text Document                 |
| 518 items   1 item selec            | ted 21.9 MB                                                                                              |                                    |                               |

Cisco Secure Client - AnyConnect VPN Setup

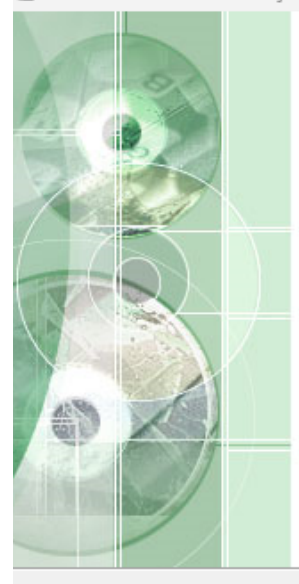

## Welcome to Cisco Secure Client - AnyConnect VPN Setup Wizard

The Setup Wizard will install Cisco Secure Client -AnyConnect VPN on your computer. Click Next to continue or Cancel to exit the Setup Wizard.

< Back Next >

Cancel

 $\times$ 

| End-User License Agreement                                                                                                    |
|----------------------------------------------------------------------------------------------------|
| Please read the following license agreement carefully                                                                                                    |
|                                                                                                    |
| Supplemental End User License Agreement                                                                                                    |
| IMPORTANT: READ CAREFULLY                                                                                                    |
| By clicking accept or using the Cisco Technology, you agree that such use is<br>governed by the Cisco End User License Agreement and the applicable<br>Product Specific Terms (collectively, the "EULA"). You also acknowledge and<br>agree that you have read the Cisco Privacy Statement. |
|                                                                                                    |
| I accept the terms in the License Agreement                                                                                                    |
| I do not accept the terms in the License Agreement                                                                                                    |
| Advanced Installer                                                                                                    |
| < Back Next > Cancel                                                                                                    |
|                                                                                                    |
|                                                                                                    |
| Cisco Secure Client - AnyConnect VPN Setup                                                                                                    |
| Ready to Install                                                                                                    |
| The Setup Wizard is ready to begin the Typical installation                                                                                                    |
|                                                                                                    |
| Click "Install" to begin the installation. If you want to review or change any of your installation settings, click "Back". Click "Cancel" to exit the wizard.                                                                                                    |
|                                                                                                    |
|                                                                                                    |
|                                                                                                    |
|                                                                                                    |
|                                                                                                    |
|                                                                                                    |
|                                                                                                    |
| Advanced Installer                                                                                                    |
| Advanced Installer                                                                                                    |

| 🔁 Cisco Secure Client - AnyConnect V                                 | 'PN Setup                               | $\times$  |
|----------------------------------------------------------------------|-----------------------------------------|-----------|
| Installing Cisco Secure Client - An                                  | IyConnect VPN                           | 2         |
| Please wait while the Setup Wizard<br>This may take several minutes. | l installs Cisco Secure Client - AnyCon | nect VPN. |
| Status:                                                              |                                         |           |
|                                                                      |                                         |           |
|                                                                      |                                         |           |
|                                                                      |                                         |           |
|                                                                      |                                         |           |
|                                                                      |                                         |           |
|                                                                      |                                         |           |
| Advanced Installer                                                   |                                         |           |
|                                                                      | < Back Next >                           | Cancel    |

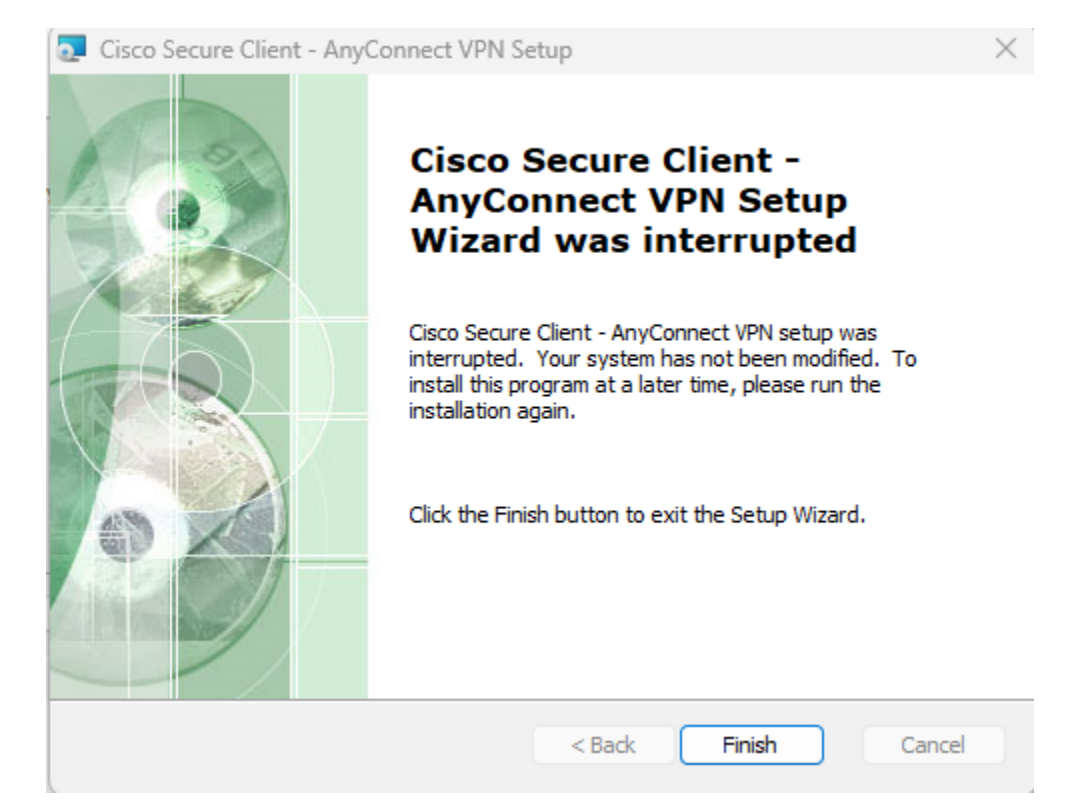

3. After installation is completed, search the Cisco Secure Client in windows search bar and launch the client. Then **Click** Connect Button on Cisco Secure Client.

\*\*\* Please Verify your Connection \*\*\* vpn.thaiairways.com/new vpn.thaiairways.com/support

| Q Clsco Secure Client                                             |              |                                 |            |                                                                                                    |           |
|-------------------------------------------------------------------|--------------|---------------------------------|------------|----------------------------------------------------------------------------------------------------|-----------|
| ← All Apps Documents                                              | Web Settings | People Folders Photos 🕨         | (S)        | TOP                                                                                                    |           |
| Best match                                                        |              |                                 |            |                                                                                                    |           |
| Cisco Secure Client                                               |              | $\bigcirc$                      |            |                                                                                                    |           |
| Search the web                                                    |              | Cisco Secure Client             |            | and the second second se |           |
| Q CI - See more search results                                    | >            | CMA<br>CMAR                     |            |                                                                                                    | -         |
| Q cigna login                                                     | >            | 🖸 Open                          |            |                                                                                                    |           |
| alisen Ci <b>tibank</b>                                           | >            | Run as administrator            |            |                                                                                                    |           |
| 🗾 Cinco de Mayo                                                   | >            | Open file location Pin to Start |            |                                                                                                    |           |
| Folders                                                           |              | 🖉 Pin to taskbar                |            |                                                                                                    |           |
| Cisco_Secure_Client_5.1.4.74 - in<br>Downloads                    | >            | 前 Uninstall                     | Cisco Sec  | ure Client                                                                                                    | - 5 X     |
| Cisco_Secure_Client_5.1.4.74 - in<br>Cisco_Secure_Client_5.1.4.74 | >            |                                 |            | AnyConnect VPN:                                                                                                    |           |
| Cisco_Secure_Client_5.1.4.74 - in<br>Downloads                    | >            |                                 |            | TG-Cert                                                                                                    | ~ Connect |
|                                                                   |              |                                 | ٤ ()       |                                                                                                    | dialis    |
| Q Search                                                          | Ø 🖬          | 😰 🔳 🖸 🗿 🖏 🗳                     | 9 <b>p</b> | ^ ੴ 🚑 ENG                                                                                                    |           |

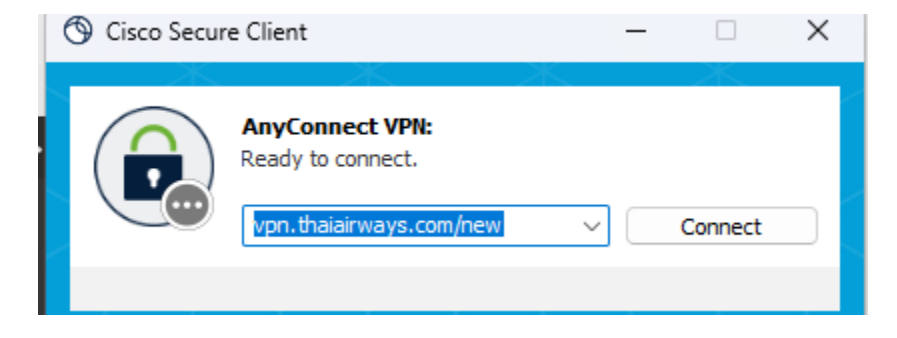

4. After Click Connect Button , you need to Sign in your Email @thaiairways.com

User : Your corporate email address

Password : xxxxxxxx

After completing your screen will be redirected to DUO mobile, you need to Login with DUO.

| O Cisco Secure Client - Zero Trust Access |                       | - | × |
|-------------------------------------------|-----------------------|---|---|
|                                           |                       |   |   |
|                                           |                       |   |   |
|                                           |                       |   |   |
|                                           | Single Sign-On        |   |   |
|                                           | @thaiairways.com edit |   |   |
|                                           | Log in                |   |   |
|                                           |                       |   |   |
|                                           |                       |   |   |
|                                           |                       |   |   |
|                                           | Secured by Duo        |   |   |
|                                           |                       |   |   |
|                                           |                       |   |   |

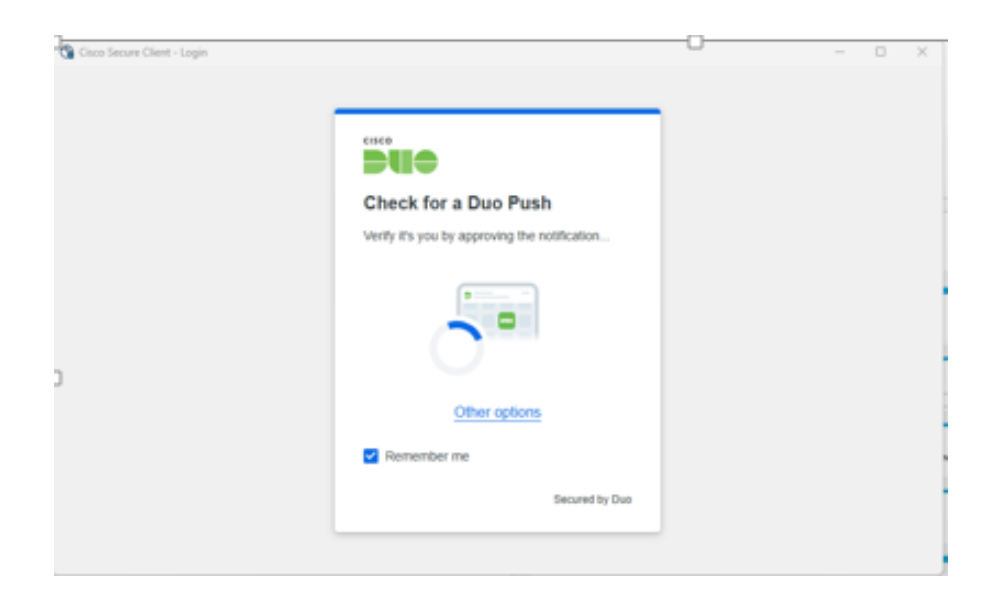

5. Once Connected is successful, Cisco Secure Client should be shown as Connected to VPN.

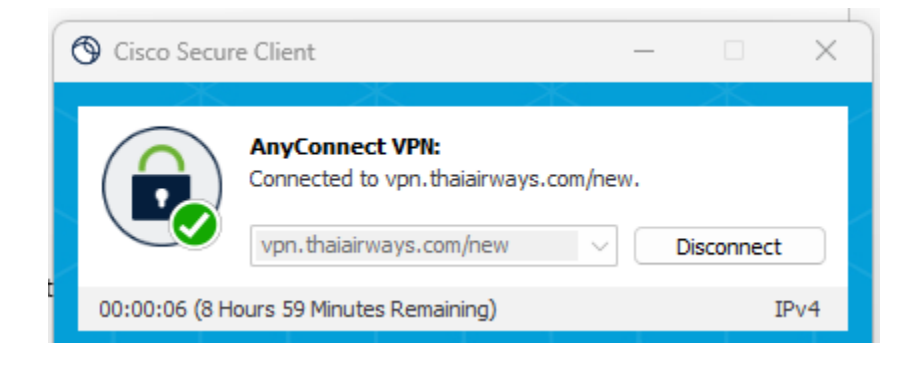

6. Verify the connection and try to open intranet WEB e.g. <u>https://TSO.thaiairways.com</u> .

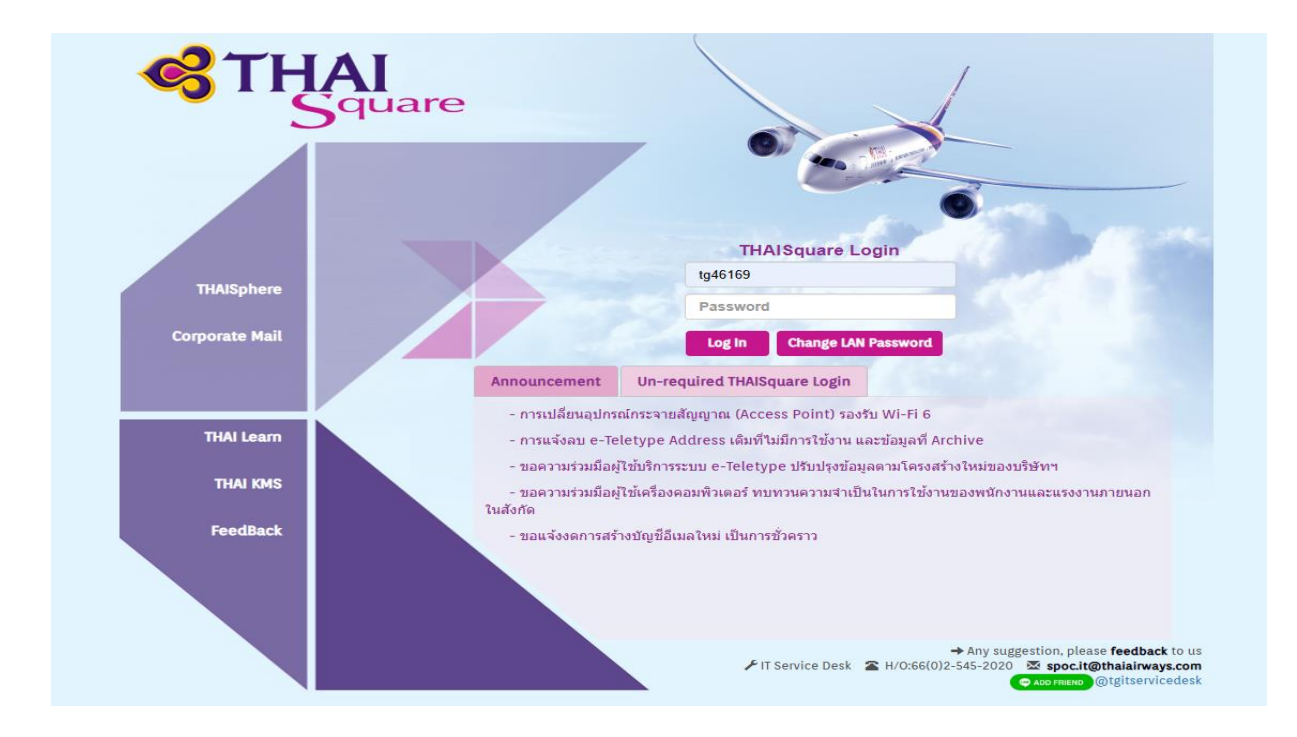